## Scollocazione e cancellazione n. d'inventario

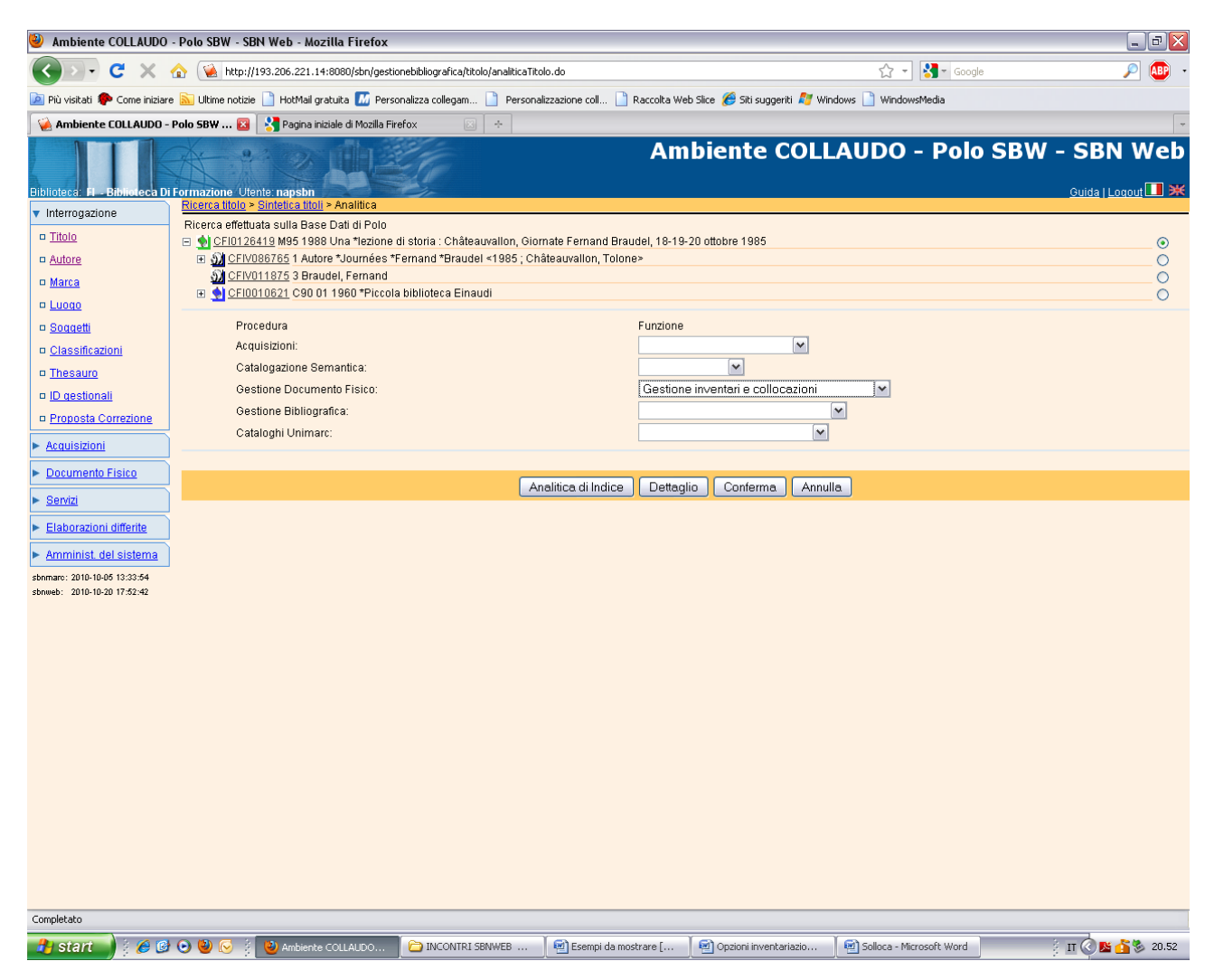

Conferma

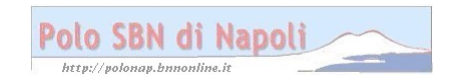

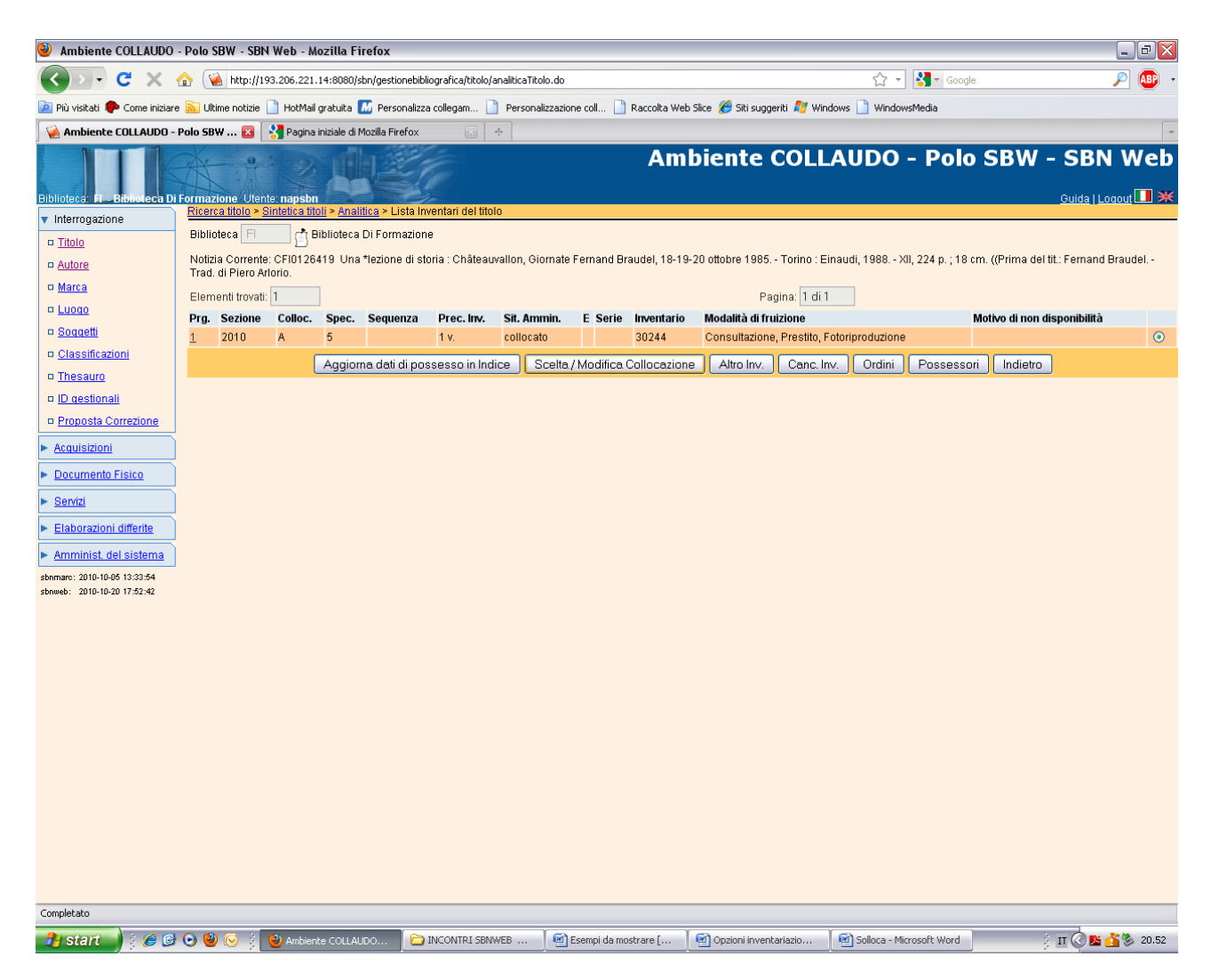

**Canc. inv.** (Se si desidera eliminare contemporaneamente segnatura di collocazione e numero d'inventario).

**Scelta/ modifica collocazione** (Se si desidera eliminare solo la collocazione come viene illustrato di seguito)

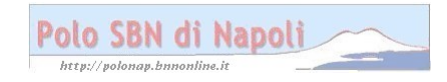

| 🕹 Ambiente COLLAUDO - Polo SBW - SBN Web - Mozilla Firefox                                                                                                    | _ 7 🛛                            |
|----------------------------------------------------------------------------------------------------|----------------------------------|
| 😮 🕞 C 🗶 🏠 🔞 http://193.206.221.14:8080/sbn/documentofisico/datiinventari/valAListaInventariTitolo.do 🏠 🖓 🔀 Google                                                                                                    | ,                                |
| 🔟 Più visitati 🗭 Come iniziare 🔊 Ultime notizie 🗋 HotMail gratuita 🌃 Personalizza collegam 🗋 Personalizzazione coll 🗋 Raccolta Web Silce 🏀 Siti suggeriti 💐 Windows 🗋 WindowsMedia                                                                                                    |                                  |
| 🙀 Ambiente COLLAUDO - Polo SBW 🗵 🔥 Pagina iniziale di Mozilla Firefox 📧 🛧                                                                                                    | -                                |
| Ambiente COLLAUDO - Polo SBV                                                                                                    |                                  |
| Interrogazione     Ricerca titolo > Sintetica titoli > Analitica > Lista Inventari dei titolo > Modifica Collocazione                                                                                                    |                                  |
| Titolo Biblioteca FI Biblioteca Di Formazione                                                                                                    |                                  |
| autore Notizia Corrente CFI0126419 Una "tezione di storia: Châteauvallon, Giornate Fernand Braudel ; 18-19-20 ottobre 1985 Torino : Elnaudi, 1988 XII, 22 Eremand Braudel ; 1996 Torino : Elnaudi, 1988 XII, 22 Eremand Braudel ; 1996 Torino : Elnaudi, 1986 XII, 22 Eremand Braudel ; 1996 Torino : Elnaudi, 1986 XII, 22 Eremand Braudel ; 1996 Torino : Elnaudi, 1986 XII, 22 Eremand Braudel ; 1996 Torino : Elnaudi, 1986 XII, 22 Eremand Braudel ; 1996 Torino : Elnaudi, 1986 XII, 22 Eremand Braudel ; 1996 XII, 22 Eremand Braudel ; 1996 Torino : Elnaudi, 1986 XII, 22 Eremand Braudel ; 1996 XII, 22 Eremand Braudel ; 1996 XII, 22 Eremand Braudel ; 1996 XII, 22 Eremand Braudel ; 1996 XII, 22 Eremand Braudel ; 1996 XII, 2006 XII, 2006 XII, 2006 XII, 2006 XII, 2006 XI | :4 p. ; 18 cm. ((Prima del tit.: |
| Marca     The di collections     CFI0126419 Una *lezione di storia : Châteauvallon, Giornate Fernand Braudel, 18-19-20 ottobre 1985 Torino : Einaudi, 1988 XII, 22                                                                                                    | 24 p. ; 18 cm. ((Prima del tit.: |
| Lucao                                                                                                    |                                  |
| sociaetti Inventario 30244                                                                                                    |                                  |
| <u>Classificazioni</u> Sezione 2010                                                                                                    |                                  |
| D Thesauro         Tipo Collocazione         esplicita non strutturata                                                                                                    |                                  |
| Digastionali         Collocazione         A         Uit. Coll.                                                                                                    |                                  |
| Proposta Correzione Specificazione 5 Ult. Spec. Chiave Titolo                                                                                                    |                                  |
| Acaulsizioni     Chiave Autore                                                                                                    |                                  |
| ► Documento Físico Altro ⊙                                                                                                    |                                  |
| ► Servizi Tot. Inv. 1                                                                                                    |                                  |
| Elaborazioni differite                                                                                                    |                                  |
| Amminist del sistema Consistenza                                                                                                    |                                  |
| binma: 010-004 133354                                                                                                    |                                  |
| sbnueb: 2010-10-20 17-52-42                                                                                                    |                                  |
| Modifica Inv. Esemplare Aggiorna dati di possesso in Indice Scolloca Canc. Inv. Salva Indietro                                                                                                    |                                  |
|                                                                                                    |                                  |
|                                                                                                    |                                  |
|                                                                                                    |                                  |
|                                                                                                    |                                  |
|                                                                                                    |                                  |
|                                                                                                    |                                  |
|                                                                                                    |                                  |
|                                                                                                    |                                  |
|                                                                                                    |                                  |
|                                                                                                    |                                  |
|                                                                                                    |                                  |
| Completato                                                                                                    |                                  |
| Complexity                                                                                                    |                                  |

**Scolloca** (in questa maschera è possibile, oltre che scollocare la notizia, anche modificare un qualsiasi elemento della collocazione. Inoltre attraverso il pulsante "Modifica inv.", si può accedere alla maschera di modifica inventario, dove si possono correggere i dati relativi all'inventario, come ad es. il tipo di fruizione del materiale, il tipo di acquisizione, la provenienza, etc.)

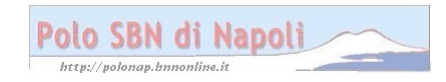

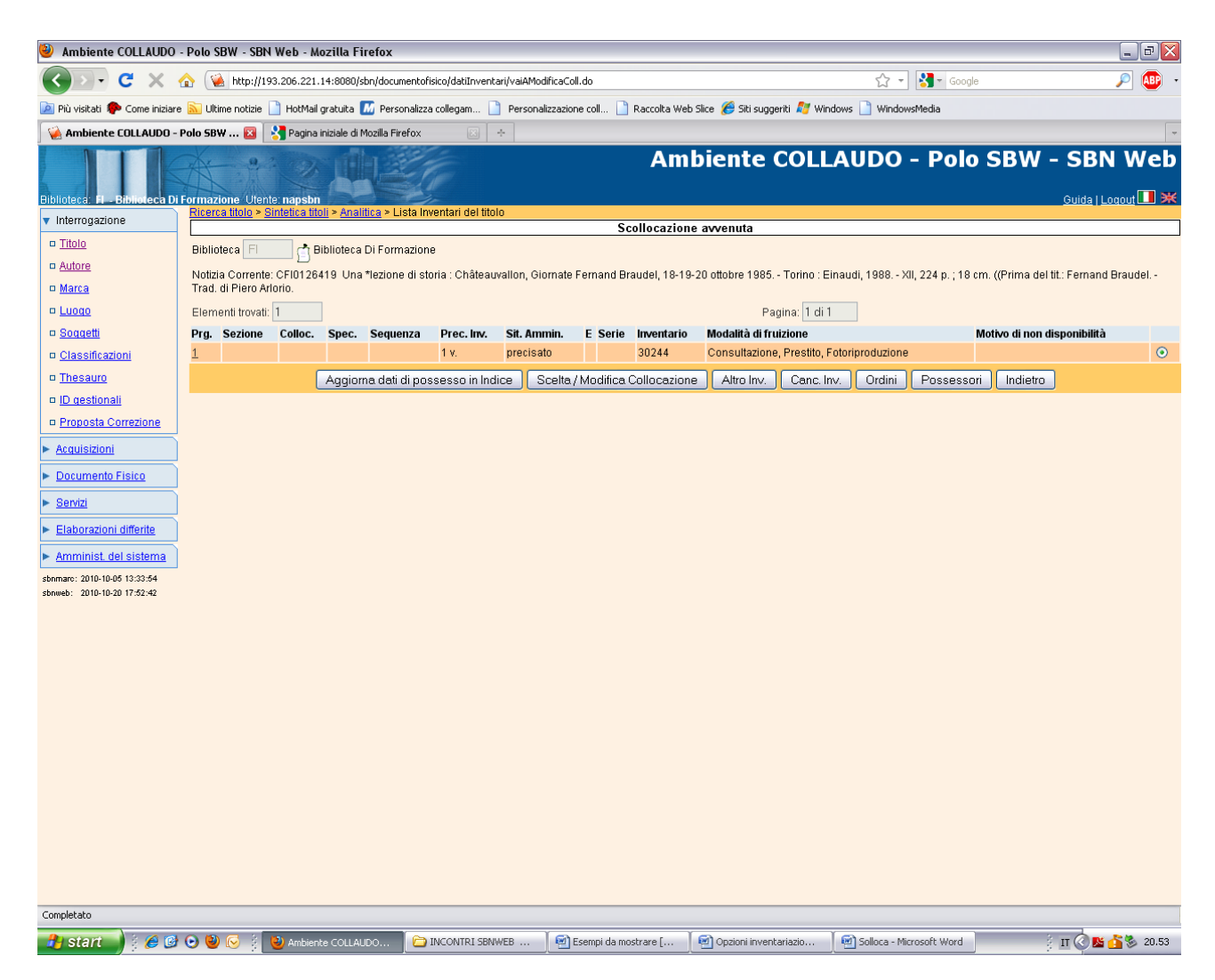

N. B.: La notizia ha conservato solo il n. d'inventario e la collocazione è stata eliminata.

Anche a partire da questa schermata è possibile cancellare il numero d'inventario con la funzione **Canc. inv.:** 

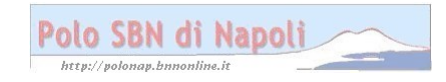

| Ambiente COLLAUDO                                           | - Polo SBW - SE    | BN Web - Mo                        | zilla Firefox           | (                  |                   |               |            |               |                                           |                               | _ 0 ×                                 |
|-------------------------------------------------------------|--------------------|------------------------------------|-------------------------|--------------------|-------------------|---------------|------------|---------------|-------------------------------------------|-------------------------------|---------------------------------------|
| <b>G C</b> X                                                | 🏠 [ 🔌 http://      | /193.206.221.1                     | 4:8080/sbn/doo          | cumentofisico/dat  | iInventari/vaiALi | istaInventari | Titolo.do  |               |                                           | 🖒 🔹 🚼 - Goog                  | e 🔎 🚇 🔹                               |
| 🔎 Più visitati 🐥 Come iniziare                              | e 🔝 Ultime notizie | e 📄 HotMail ç                      | ratuita 📶 Pe            | rsonalizza collega | m 📄 Persor        | nalizzazione  | coll 🗋     | Raccolta Web  | Slice <i>6</i> Siti suggeriti <i>間</i> Wi | ndows 📄 WindowsMedia          |                                       |
| 🧑 Ambiente COLLAUDO -                                       | Polo SBW 🔀         | 😽 Pagina ir                        | niziale di Mozilla      | Firefox            | *                 |               |            |               |                                           |                               | ~                                     |
| Riblinters: El Bibliologa Di                                | Formazione Life    | ente nanshn                        |                         | 1                  |                   |               |            | Am            | biente COLI                               | AUDO - Polo                   | SBW - SBN Web                         |
| ▼ Interrogazione                                            | Ricerca titolo     | <ul> <li>Sintetica tito</li> </ul> | li > <u>Analitica</u> > | Lista Inventari    | del titolo        |               | 6          |               |                                           |                               |                                       |
| □ <u>Titolo</u>                                             | Biblioteca El      | ch Bi                              | blioteca Di Eo          | rmazione           |                   |               | Con        | iermi la cai  | icenazione?                               |                               |                                       |
| □ <u>Autore</u>                                             | Notizia Correr     | ote: CEI01264                      | 10   Ina *lazio         | nnazione           | nâteauvallon (    | Siomate Fe    | rnand Bra  | udal 19-19.   | 20 ottobre 1985 - Torino - F              |                               | cm //Prima dal tit : Famand Braudal - |
| □ <u>Marca</u>                                              | Trad. di Piero     | Arlorio.                           | 13 0114 16210           | ine di stona : oi  | rateadvalion, c   | Sionnate i e  | mand bre   | addei, 10-13- | 20 080516 1303.4 101110.1                 | cinada, 1300 Xai, 224 p. , 10 | en. ((i fina del in: i entand braddel |
| 🗆 <u>Luogo</u>                                              | Elementi trova     | ati: 1                             |                         |                    |                   |               |            |               | Pagina: 1 di                              | 1                             |                                       |
| □ <u>Soqqetti</u>                                           | Prg. Sezione       | e Colloc.                          | Spec. Seq               | uenza Prec         | . Inv. Sit. Ar    | mmin. I       | E Serie    | Inventario    | Modalità di fruizione                     |                               | Motivo di non disponibilità           |
| Classificazioni                                             | <u>1</u>           |                                    |                         | 1 v.               | precis            | sato          |            | 30244         | Consultazione, Prestito,                  | Fotoriproduzione              |                                       |
| Thesauro                                                    |                    |                                    |                         |                    |                   |               |            | Si            | No                                        |                               |                                       |
| ID gestionali                                               |                    |                                    |                         |                    |                   |               |            |               |                                           |                               |                                       |
| Proposta Correzione                                         |                    |                                    |                         |                    |                   |               |            |               |                                           |                               |                                       |
| Acquisizioni                                                |                    |                                    |                         |                    |                   |               |            |               |                                           |                               |                                       |
| Documento Fisico                                            |                    |                                    |                         |                    |                   |               |            |               |                                           |                               |                                       |
| ► <u>Servizi</u>                                            |                    |                                    |                         |                    |                   |               |            |               |                                           |                               |                                       |
| Elaborazioni differite                                      |                    |                                    |                         |                    |                   |               |            |               |                                           |                               |                                       |
| Amminist. del sistema                                       |                    |                                    |                         |                    |                   |               |            |               |                                           |                               |                                       |
| sbnmarc: 2010-10-05 13:33:54<br>sbnweb: 2010-10-20 17:52:42 |                    |                                    |                         |                    |                   |               |            |               |                                           |                               |                                       |
|                                                             |                    |                                    |                         |                    |                   |               |            |               |                                           |                               |                                       |
|                                                             |                    |                                    |                         |                    |                   |               |            |               |                                           |                               |                                       |
|                                                             |                    |                                    |                         |                    |                   |               |            |               |                                           |                               |                                       |
|                                                             |                    |                                    |                         |                    |                   |               |            |               |                                           |                               |                                       |
|                                                             |                    |                                    |                         |                    |                   |               |            |               |                                           |                               |                                       |
|                                                             |                    |                                    |                         |                    |                   |               |            |               |                                           |                               |                                       |
|                                                             |                    |                                    |                         |                    |                   |               |            |               |                                           |                               |                                       |
|                                                             |                    |                                    |                         |                    |                   |               |            |               |                                           |                               |                                       |
|                                                             |                    |                                    |                         |                    |                   |               |            |               |                                           |                               |                                       |
|                                                             |                    |                                    |                         |                    |                   |               |            |               |                                           |                               |                                       |
|                                                             |                    |                                    |                         |                    |                   |               |            |               |                                           |                               |                                       |
|                                                             |                    |                                    |                         |                    |                   |               |            |               |                                           |                               |                                       |
|                                                             |                    |                                    |                         |                    |                   |               |            |               |                                           |                               |                                       |
| Completato                                                  |                    |                                    |                         |                    |                   | Y .           |            |               |                                           | 1 -                           |                                       |
| 🛃 start 🔰 🖉                                                 | 🕑 🔮 😔 🕴            | 🕹 Ambient                          | e COLLAUDO              | incont 🔁 🗋         | RI SBNWEB         | Ese           | mpi da mo: | strare [      | Opzioni inventariazio                     | Solloca - Microsoft Word      | 11 🔇 🖺 🚹 🖏 20.53                      |

Si

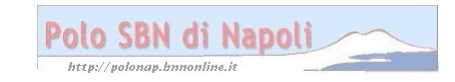

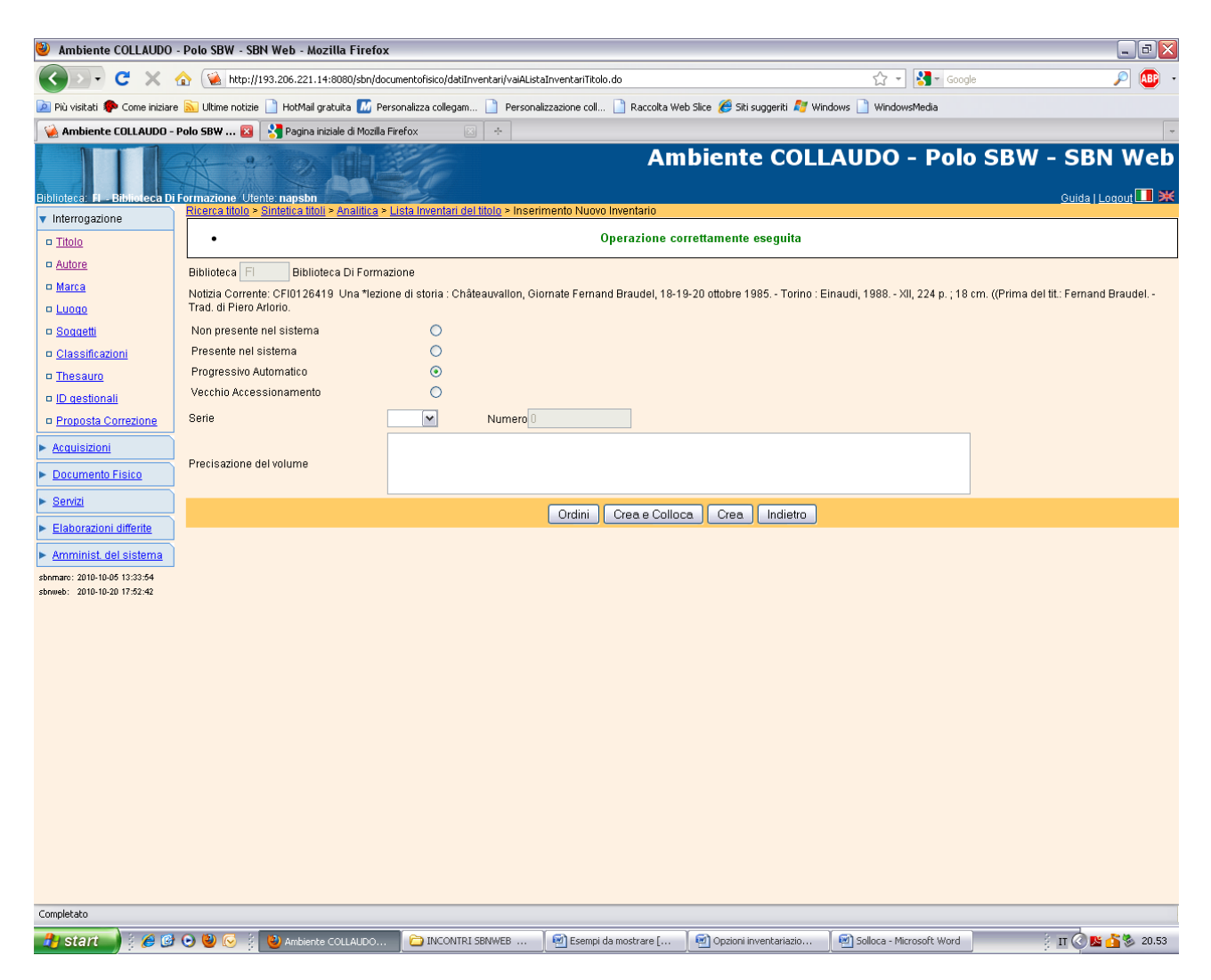

N.B.: la notizia risulta priva di dati gestionali e può essere nuovamente ricollocata!

# Recupero inventario cancellato:

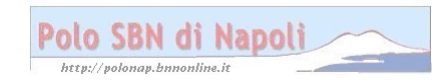

| 🐸 Esercizio - Polo                                                                                      | NAP - SE                       | N Web - Mozill                                                        | a Firefox                  |                             |                           |                       | EF             | ×      |  |  |
|----------------------------------------------------------------------------------------------------|--------------------------------|-----------------------------------------------------------------------|----------------------------|-----------------------------|---------------------------|-----------------------|----------------|--------|--|--|
| <u>E</u> ile <u>M</u> odifica <u>V</u> isualizza                                                        | <u>C</u> ronologia             | S <u>e</u> gnalibri <u>S</u> trumer                                   | nti <u>A</u> iuto          |                             |                           |                       |                |        |  |  |
| 🕜 💽 🕻 🗶 🏠 😪 http://sbnweb.bnnonline.it/sbn/gestionebibliografica/titolo/analiticaTitolo.do 🏠 🚽 🚼 Google |                                |                                                                       |                            |                             |                           |                       |                |        |  |  |
| 🖗 Area di collaudo                                                                                      |                                |                                                                       |                            |                             |                           |                       |                |        |  |  |
| 🧕 Esercizio - Polo NAP.                                                                                 | 🛛 🕅 00                         | 00625: Invio spogli i 🛛                                               | 🛛 📄 Mantis                 | 🖂 M Pos                     | sta Biblioteca Nazion     | 🗵 📄 Procedure -       | Polo SBN 🖂 🛛 🕂 | -      |  |  |
| Biblioteca: CF - Biblioteca de                                                                          | el Convento Fr                 | ati Minori Utente: cfutes                                             |                            | Es                          | ercizio - P               | olo NAP               | - SBN We       | b<br>× |  |  |
| <ul> <li>Interrogazione</li> </ul>                                                                      | Ricerca titoli<br>Ricerca effe | <u>) &gt; Sintetica titoli</u> > Analiti<br>ttuata sulla Base Dati di | ca<br>Polo                 |                             |                           |                       |                |        |  |  |
| □ <u>Titolo</u>                                                                                         |                                | 647037 M51 1928 2: *Ps                                                | icologia, teodicea, etica  | / D. Mercier . Diritto natu | irale / J. Halleux .Vocab | plarietto / G. Simons | ۲              |        |  |  |
| □ <u>Autore</u>                                                                                         | 🗉 <u> </u> 🗉                   | I <u>BV111476</u> <mark>1 Mercier, Dé</mark>                          | siré J.                    |                             |                           |                       | 0              |        |  |  |
| □ <u>Marca</u>                                                                                          | <u> </u>                       | <u>W195245</u> 2 Halleux, Jea<br>00/262446 2 Simonol G                | an                         |                             |                           |                       | 0              |        |  |  |
| 🗆 <u>Luoqo</u>                                                                                          |                                | V0647027 M51 01 1928                                                  | *Corso di filosofia / D. M | lercier, D. Nys, J. Halleu  | IX                        |                       | 0              |        |  |  |
| □ <u>Soqqetti</u>                                                                                       |                                |                                                                       |                            |                             |                           |                       | Ŭ              |        |  |  |
| □ <u>Classificazioni</u>                                                                                | Pro                            | cedura                                                                |                            | Funzione                    | Funzione                  |                       |                |        |  |  |
| □ <u>Thesauro</u>                                                                                       | Acq                            | uisizioni:                                                            |                            |                             | ×                         |                       |                |        |  |  |
| □ <u>ID gestionali</u>                                                                                  | Cat                            | alogazione Semantica:                                                 |                            |                             |                           |                       |                |        |  |  |
| □ <u>Proposta Correzione</u>                                                                            | Ges                            | tione Documento Fisico:                                               |                            | Gestione in                 | nventari e collocazioi    |                       |                |        |  |  |
| Acquisizioni                                                                                            | Ges                            | alogia Unimore:                                                       |                            |                             |                           | ¥                     |                |        |  |  |
| Documento Fisico                                                                                        | Cal                            | alogni Onimarc.                                                       |                            |                             |                           | •                     |                |        |  |  |
| Sen/izi                                                                                                 |                                |                                                                       |                            |                             |                           |                       |                |        |  |  |
|                                                                                                    |                                |                                                                       | Analitica di In            | dice Dettaglio              | Conferma Annu             | illa                  |                |        |  |  |
| Elaborazioni differite                                                                                  |                                |                                                                       |                            |                             |                           |                       |                |        |  |  |
| Amminist, del sistema                                                                                   |                                |                                                                       |                            |                             |                           |                       |                |        |  |  |
| sbnmarc: 2011-08-29 16:01:00<br>sbnmeb: 2011-08-29 17:56:11                                             |                                |                                                                       |                            |                             |                           |                       |                |        |  |  |
|                                                                                                    |                                |                                                                       |                            |                             |                           |                       |                |        |  |  |
|                                                                                                    |                                |                                                                       |                            |                             |                           |                       |                |        |  |  |
| Completato                                                                                              |                                |                                                                       |                            |                             |                           |                       |                |        |  |  |
| 👭 start 🛛 🕲 Ese                                                                                         | ercizio - P                    | C LAVORO SBN                                                          | 🕼 Posta in arriv           | Nuovo indice                | 🔁 Scollocazion            | 2 Microsoft           | - IT 🖉 K 11.5  | 50     |  |  |
| - Sterre                                                                                                |                                |                                                                       |                            | 1                           | 1 -                       | 1                     |                |        |  |  |

### Conferma

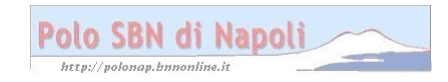

| 🐸 Esercizio - Polo                       | NAP - SBN Web - Mozilla                                    | Firefox                        |                               |                            |                          |                           |
|------------------------------------------|------------------------------------------------------------|--------------------------------|-------------------------------|----------------------------|--------------------------|---------------------------|
| <u>E</u> ile <u>M</u> odifica ⊻isualizza | i <u>C</u> ronologia S <u>e</u> gnalibri <u>S</u> trumenti | <u>A</u> iuto                  |                               |                            |                          |                           |
| C ×                                      | 🙀 http://sbnweb.bnnonline.it/sbr                           | n/documentofisico/d            | atiInventari/vaiAInserin      | mentoInv.do                | 🗘 🔹 🚼 च Googl            | e 🔎                       |
| 🎑 Area di collaudo                       |                                                            |                                |                               |                            |                          |                           |
| 🧕 Esercizio - Polo NAP.                  | 😰 🛄 0000625: Invio spogli i 🗵                              | 📄 Mantis                       | 🖂 M Pos                       | ta Biblioteca Nazion[      | 🗵 📄 Procedure -          | Polo SBN 🖂 🔸 📼            |
| Biblioteca: CF - Biblioteca de           | I Convento Frati Minori Utente: crutes                     |                                | Es                            | ercizio - P                | olo NAP                  | - SBN Web                 |
| <ul> <li>Interrogazione</li> </ul>       | Ricerca IIIII > Sintelica IIIII > Ananiica                 | ≥ <u>Lista inventari dei t</u> | <u>tulu</u> > Insenmento Nuov | vu inventanu               |                          |                           |
| □ <u>Titolo</u>                          | Notizia Corrente: PLIV/0647037, 2: *Peic                   | ologia teodicea etic           | a (D. Marciar, Diritto nat    | turala ( I. Hallouv. Vocat | polarietto (G. Si - 4. e | t riv ed ampliata culla 5 |
| □ <u>Autore</u>                          | originale 601 p. ; 22 cm.                                  | ologia, icoaleca, cite         |                               |                            | 501011C107 0. 01. 4. 0   | . In co ampilata solia s. |
| □ <u>Marca</u>                           | Non presente nel sistema 🤇                                 | )                              |                               |                            |                          |                           |
| 🗆 <u>Luogo</u>                           | Presente nel sistema                                       | )                              |                               |                            |                          |                           |
| □ <u>Soqqetti</u>                        | Progressivo Automatico 🤇                                   | )                              |                               |                            |                          |                           |
| Classificazioni                          | Vecchio Accessionamento 🤇                                  | )                              |                               |                            |                          |                           |
| □ <u>Thesauro</u>                        | Serie                                                      | Numero 3829                    |                               |                            |                          |                           |
| □ <u>ID gestionali</u>                   |                                                            |                                |                               |                            |                          |                           |
| Proposta Correzione                      |                                                            |                                |                               |                            |                          |                           |
| Acquisizioni                             | Precisazione del volume                                    |                                |                               |                            |                          |                           |
| Documento Fisico                         |                                                            |                                |                               |                            |                          |                           |
| ► <u>Servizi</u>                         |                                                            | Ordini                         | Crea e Colloca                | Crea Indietro              |                          |                           |
| Elaborazioni differite                   |                                                            |                                |                               |                            |                          |                           |
| Amminist. del sistema                    |                                                            |                                |                               |                            |                          |                           |
| sbnmarc: 2011-08-29 16:01:00             |                                                            |                                |                               |                            |                          |                           |
| sbnweb: 2011-08-29 17:56:11              |                                                            |                                |                               |                            |                          |                           |
|                                          |                                                            |                                |                               |                            |                          |                           |
| Completato                               |                                                            |                                |                               |                            |                          |                           |
|                                          |                                                            | 9 Posta in arriv               | Nuovo indice                  | - Reallocation             | Microsoft                | TT 2 K 11-51              |
| Start Start                              | ICIZIO - P                                                 | g Hostann annv                 | S Mapyo Huice                 |                            |                          |                           |

### Crea e colloca

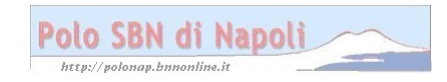

| Esercizio - Polo                         | NAP - SBN Web - M                      | Aozilla Firefox                             |                              |                          |                           | _ # X                     |
|------------------------------------------|----------------------------------------|---------------------------------------------|------------------------------|--------------------------|---------------------------|---------------------------|
| <u>Eile M</u> odifica <u>V</u> isualizza | <u>C</u> ronologia S <u>e</u> gnalibri | <u>S</u> trumenti <u>A</u> iuto             |                              |                          |                           |                           |
| 🔇 🖻 - C 🗙 🤆                              | 🏠 ( 🕍 http://sbnweb.bnnc               | online.it/sbn/documentofisico/d             | atiInventari/vaiAInserin     | nentoInv.do              | ☆ - 🚷 - Google            | P                         |
| 실 Area di collaudo                       |                                        |                                             |                              |                          |                           |                           |
| 🧕 Esercizio - Polo NAP.                  | 😰 🛛 🛄 0000625: Invio sp                | ogli i 🖂 📄 Mantis                           | 🖂 M Pos                      | ta Biblioteca Nazion     | 🖂 📄 Procedure - P         | olo SBN 🖂 🔸 👻             |
| Biblioteca: CF - Biblioteca de           | el Convento Frati Minori Utenti        | e: cfutes                                   | Es                           | ercizio - P              | olo NAP -                 | SBN Web                   |
| ▼ Interrogazione                         | Ricerca titolo > Sintetica titoli      | <u>Analitica &gt; Lista Inventari dei t</u> | itolo > Inserimento Nuov     | o Inventario             |                           |                           |
| □ <u>Titolo</u>                          |                                        | • Inver                                     | itario cancellato - C        | onfermi recupero         | ?                         |                           |
| □ <u>Autore</u>                          | Biblioteca CF Bibliot                  | eca del Convento Frati Minori               |                              |                          |                           | ,                         |
| □ <u>Marca</u>                           | Notizia Corrente: PUV06470             | 37 2: *Psicologia, teodicea, etic           | a / D. Mercier . Diritto nat | urale / J. Halleux .Voca | bolarietto / G. Si 4. ed. | riv. ed ampliata sulla 5. |
| 🗆 <u>Luogo</u>                           | originale 601 p. ; 22 cm.              |                                             |                              |                          |                           |                           |
| □ <u>Soqqetti</u>                        | Non presente nel sistema               | 0                                           |                              |                          |                           |                           |
| Classificazioni                          | Presente nel sistema                   | •                                           |                              |                          |                           |                           |
| □ <u>Thesauro</u>                        | Progressivo Automatico                 | 0                                           |                              |                          |                           |                           |
| ID gestionali                            | Perda                                  |                                             |                              |                          |                           |                           |
| Proposta Correzione                      | Serie                                  | Numero 3829                                 |                              |                          |                           |                           |
| Acquisizioni                             |                                        |                                             |                              |                          |                           |                           |
| Documento Fisico                         | Precisazione del volume                |                                             |                              |                          |                           |                           |
| ► <u>Servizi</u>                         |                                        |                                             |                              |                          |                           |                           |
| Elaborazioni differite                   |                                        |                                             |                              | 1                        |                           |                           |
| Amminist. del sistema                    |                                        |                                             | SiNo                         | J                        |                           |                           |
| sbnmarc: 2011-08-29 16:01:00             |                                        |                                             |                              |                          |                           |                           |
| sbnweb: 2011-08-29 17:56:11              |                                        |                                             |                              |                          |                           |                           |
|                                          |                                        |                                             |                              |                          |                           |                           |
| Completato                               |                                        |                                             |                              |                          |                           |                           |
| 👭 start 📃 🕑 Ese                          | rcizio - P 🗀 LAVORO S                  | SBN 🕅 Posta in arriv                        | 💿 Nuovo indice               | 🔁 Scollocazion           | 2 Microsoft               | - IT 🔍 K 11.51            |
|                                          |                                        |                                             |                              |                          |                           |                           |

#### Si

N.B.: la funzione da selezionare preventivamente è "Presente nel sistema", in quanto l'eliminazione dell'inventario è stata una cancellazione logica, ma la memoria fisica del sistema ha conservato la traccia dell'inventario cancellato per consentirne all'occorrenza il recupero.

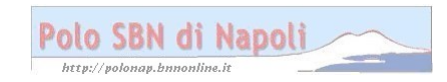

| 🐸 Esercizio - Polo                       | NAP - SB           | N Web -               | Mozilla             | Firefox                             |                  |                    |                        |                 |             |                   | BX           |
|------------------------------------------|--------------------|-----------------------|---------------------|-------------------------------------|------------------|--------------------|------------------------|-----------------|-------------|-------------------|--------------|
| <u>E</u> ile <u>M</u> odifica ⊻isualizza | <u>C</u> ronologia | S <u>e</u> gnalibri   | <u>S</u> trumenti   | <u>A</u> iuto                       |                  |                    |                        |                 |             |                   |              |
| 🔇 💽 • C 🗙 🤆                              | 🟠 🚺 http           | ://sbnweb.bi          | nnonline.it/sb      | n/documentofisi                     | co/datiInventa   | ari/vaiAInserir    | mentoInv.do            | ☆ -             | 🛃 – Goog    | le                | P            |
| 🥌 Area di collaudo                       |                    |                       |                     |                                     |                  |                    |                        |                 |             |                   |              |
| 🧕 Esercizio - Polo NAP.                  | 🖂 🛛 🛄 00           | 00625: Invio          | spogli i 🖂          | 📄 Mantis                            |                  | 🖂 M Pos            | sta Biblioteca Nazi    | on 🖂 📘 F        | Procedure - | Polo SBN 🛽        | 3 + -        |
| Biblioteca: CF - Biblioteca de           | I Convento Fra     | ati Minori Uta        | ente: <b>cfutes</b> |                                     | dol titolo       | Es                 | ercizio -              | · Polo          | NAP         | - SBN             | Web          |
| <ul> <li>Interrogazione</li> </ul>       | Ricerca Inoit      | <u>i ~ ontetica t</u> | ton - Anantica      | <ul> <li>Lista inventari</li> </ul> | Recupero d       | ell'inventar       | rio effettuato         |                 |             |                   |              |
| □ <u>Titolo</u>                          | Biblioteca         | CF 📑                  | Biblioteca del      | Convento Frati N                    | linori           |                    |                        |                 |             |                   |              |
| □ <u>Autore</u>                          | Notizia Corr       | ente: PUV064          | 17037 2:*Psid       | ologia, teodicea                    | . etica / D. Mer | cier . Diritto nat | turale / J. Halleux .' | Vocabolarietto. | (G. Si 4. e | d. riv. ed amplia | ita sulla 5. |
| □ <u>Marca</u>                           | originale 6        | i01 p. ; 22 cm        | l                   | 5.                                  |                  |                    |                        |                 |             |                   |              |
| 🗆 <u>Luogo</u>                           | Elementi tro       | vati: 1               |                     |                                     |                  |                    | Pagina: 1 d            | i 1             |             |                   |              |
| □ <u>Soqqetti</u>                        | Prg. Sezior        | e Colloc. S           | Spec. Seque         | nza Prec. Inv.                      | Sit. Ammin.      | E Serie Inve       | ntario Modalità d      | li fruizione    | Motivo di   | non disponibili   | ità          |
| □ <u>Classificazioni</u>                 | 1                  |                       |                     |                                     | precisato        | 3829               | 9 Prestito e           | consultazione   |             |                   | •            |
| □ <u>Thesauro</u>                        | Aggiorna           | a dati di pos         | sesso in Ind        | ice Scelta /                        | ' Modifica Co    | llocazione         | Altro Inv.             | Canc. Inv.      | Ordini      | Possessori        | ]            |
| □ <u>ID gestionali</u>                   | Fascicoli          |                       |                     |                                     |                  |                    |                        |                 |             |                   |              |
| Proposta Correzione                      |                    |                       |                     |                                     |                  |                    |                        |                 |             |                   |              |
| Acquisizioni                             |                    |                       |                     |                                     |                  |                    |                        |                 |             |                   |              |
| Documento Fisico                         |                    |                       |                     |                                     |                  |                    |                        |                 |             |                   |              |
| ► <u>Servizi</u>                         |                    |                       |                     |                                     |                  |                    |                        |                 |             |                   |              |
| Elaborazioni differite                   |                    |                       |                     |                                     |                  |                    |                        |                 |             |                   |              |
| Amminist. del sistema                    |                    |                       |                     |                                     |                  |                    |                        |                 |             |                   |              |
| sbnmarc: 2011-08-29 16:01:00             |                    |                       |                     |                                     |                  |                    |                        |                 |             |                   |              |
| sonwed: 2011-08-29 17:56:11              |                    |                       |                     |                                     |                  |                    |                        |                 |             |                   |              |
|                                          |                    |                       |                     |                                     |                  |                    |                        |                 |             |                   |              |
| Completato                               |                    |                       |                     |                                     |                  |                    |                        |                 |             |                   |              |
| 🛃 start 📄 🔍 Ese                          | rcizio - P         | C LAVOR               | O SBN               | 🗿 Posta in arriv                    | 💿 Nuc            | vo indice          | 🔁 Scollocazion         | n 🛛 🗰 2 M       | Aicrosoft   | - п 📢             | <b>11.52</b> |

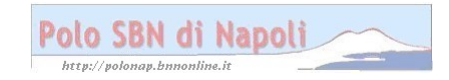